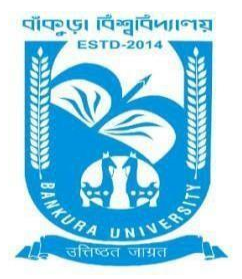

## BANKURA UNIVERSITY

(West Bengal Act XIX of 2013- Bankura University Act, 2013) Main Campus, P.O.: Purandarpur, Dist.: Bankura, Pin- 722155, West Bengal Office of the Controller of Examinations

Ref. No.: BKU/CE/PG/408/2021

Date: 27.06.2021

## NOTIFICATION

## Subject: Enrolment form fill-up of PG Semester II & IV students in relation to PG Even Semester Examinations of the A.Y. 2020 – 21

As directed, it is hereby notified for information of all concerned that **Enrolment form fill-up of PG Semester II**, **IV students in relation to PG Even Semester Examinations of the A.Y. 2020 – 21** has to be completed online at Bankura University exam portal. All the students are advised to select their subjects carefully and submit online. **The enrolment portal will remain live on and from 29.06.2021 to 04.07.2021.** Students of PG colleges would contact with their own colleges regarding payment of Enrollment free.

If there is any error / wrong filling up of Enrolment Form, students are advised to contact their colleges/University Department for necessary correction.

## Procedure for the Enrolment form fill-up of PG Semester II & IV students in relation to PG Even Semester Examinations of the A.Y. 2020 – 21

**Step 1:** Using **UID & Password**, which you have used during filling up the odd semester exam form, and entering the **Captcha** login to Bankura University Examination portal.

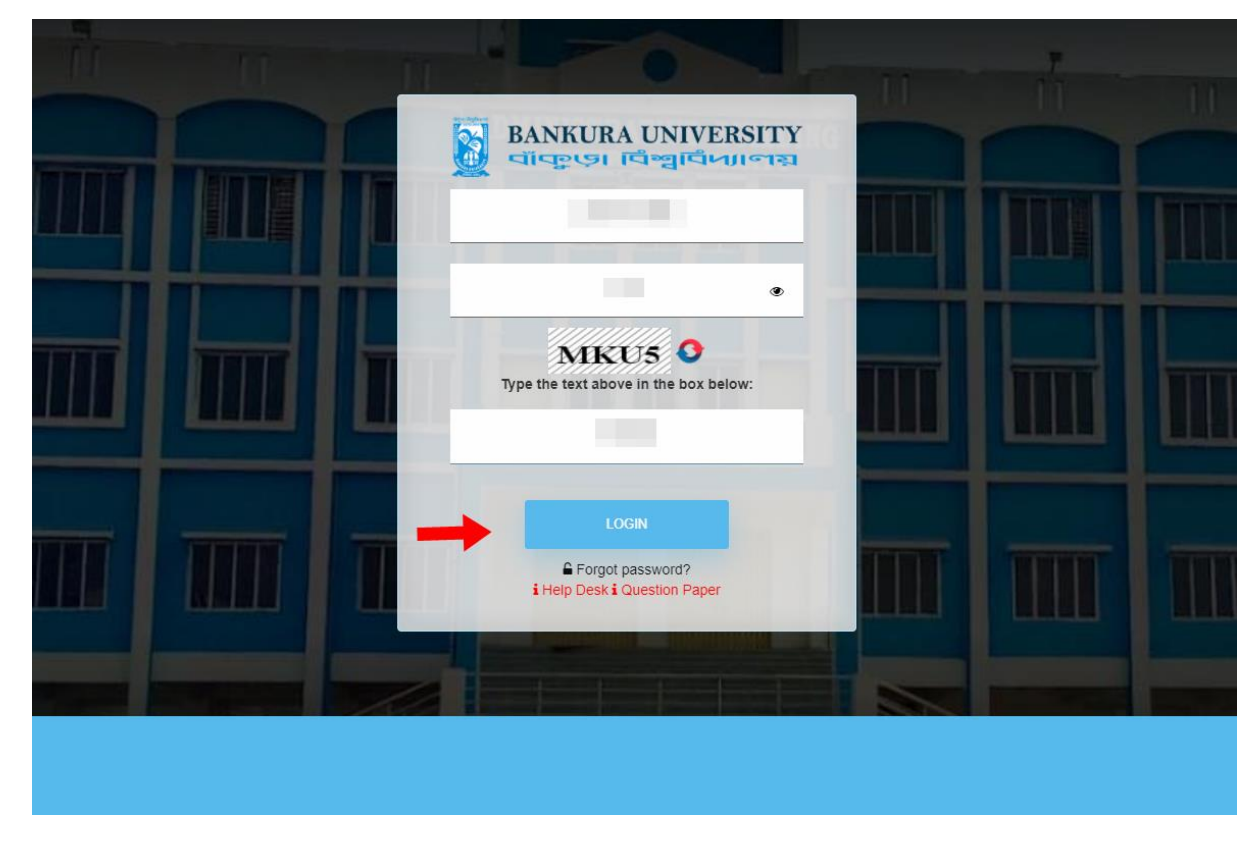

**Step 2:** In the pop-up window if the information is correct then click on **Skip** else provide the information and click on **Update.** 

|              |        | ×    |
|--------------|--------|------|
| Name :       |        |      |
|              |        |      |
| E-Mail :     |        |      |
|              |        |      |
| Mobile No. : |        |      |
|              |        |      |
| Address :    |        |      |
|              |        |      |
|              |        |      |
|              | Update | Skip |

Step 3: Click on Enrollment.

![](_page_1_Picture_2.jpeg)

![](_page_1_Picture_3.jpeg)

**Step 4:** Select the subject corresponding to each window carefully, especially when a subject is to be selected among multiple subjects. For any confusion during selection of subjects a student may contact with her/his own college/University department. Click on the **Check Box** then on **Submit** button to proceed further.

| BANKURA UNIVERSITY                                                                                  |   |
|----------------------------------------------------------------------------------------------------|---|
| G Sem- II Enrollment, A.Y. 2020-21                                                                  |   |
| SUBJECT : BENGALI                                                                                   |   |
| Course 1:                                                                                           |   |
| BENGALI-BNG/201/C-20171-UNISH SOTOKER ADHUNIK BANGLA KAVYA O KOBITA                                 | ~ |
| Course 2:                                                                                           |   |
| BENGALI-BNG/202/C-20172-UNISH SOTOKER BANGLA NATOK                                                  | ~ |
| Course 3:                                                                                           |   |
| BENGALI-BNG/203/C-20173-UNISH SOTOKER BANGLA KOTHA SAHITYO                                          | ~ |
| Course 4:                                                                                           |   |
| BENGALI-BNG/204/C-20174-BANGLAR SANSKRITI                                                           | ~ |
| Course 5:                                                                                           |   |
| BENGALI-BNG/205/C-20175-UNISH SATAKAR BANGLA SAHITYOER ARTHO- SAMAZIK- RAJNITIK- DHORMIYO POTOBHUMI | ~ |
| Course 6:                                                                                           |   |
| BENGALI-206/EF-20156-Value Education and Human Rights                                               | ~ |
| I, declare that all the above information are correct to the best of my knowledge.                  |   |

COPYRIGHTS © 2021 BANKURA UNIVERSITY, POWERED BY EBEST SOLUTIONS PVT LTD.

Step 5: A Confirmation dialogue box appears on the screen. Click OK to proceed or on Cancel to edit the subjects.

|        | 65.0.25.122:8091 says<br>Are you Sure?, Click on Cancel to recheck and edit |  |
|--------|-----------------------------------------------------------------------------|--|
| Y      | OK Cancel                                                                   |  |
| .y. 20 | 020-21                                                                      |  |

**Step 6:** The following screen containing selected subjects and an information regarding the process will appear. Click on the **Download** button to continue else you may also exit without downloading the form by clicking on **Exit**.

| Name:<br>Subject: <b>BEN</b> (                                                                         | GALI                                                                                                    | UID Number<br>Sem: II                                                                                                    | Stream: ARTS(PG)<br>Institute: BANKURA CHRISTIAN COLLEGE (10                                                                                                    |
|----------------------------------------------------------------------------------------------------|----------------------------------------------------------------------------------------------------|----------------------------------------------------------------------------------------------------|----------------------------------------------------------------------------------------------------|
| Course Id                                                                                              | Course Code                                                                                                    | Course Title                                                                                                    |                                                                                                    |
| 20171                                                                                                  | BNG/201/C                                                                                                    | UNISH SOTOKER ADHUNIK BANGLA KAVYA O KOBITA                                                                                                    |                                                                                                    |
| 20172                                                                                                  | BNG/202/C                                                                                                    | UNISH SOTOKER BANGLA NATOK                                                                                                    |                                                                                                    |
| 20173                                                                                                  | BNG/203/C                                                                                                    | UNISH SOTOKER BANGLA KOTHA SAHITYO                                                                                                    |                                                                                                    |
| 20174                                                                                                  | BNG/204/C                                                                                                    | BANGLAR SANSKRITI                                                                                                    |                                                                                                    |
| 20175                                                                                                  | BNG/205/C                                                                                                    | UNISH SATAKAR BANGLA SAHITYOER ARTHO- SAMAZIK- RAJNITIK- DHORMIYO POTOBHUMI                                                                                                    |                                                                                                    |
| 20156                                                                                                  | 206/EF                                                                                                    | Value Education and Human Rights                                                                                                    |                                                                                                    |
| 20156<br>You have o<br>inrollment fe<br>uthority. Aft<br>(০২০-২১ শিম্ব<br>ধর জন্য অ্যা<br>বেব। এরপর বি | 206/EF<br>chosen the courses<br>ses before selecting<br>erwards you can tak<br>চাবাৰ্ষৰ এই ইভেন সে<br>ডমিশন এবং এনরোল<br>বিশ্ববিদ্যালয় এর পোট | Value Education and Human Rights<br>for this even semester of the A. Y. 2020-21 successfully.Tr<br>the Papers in the University portal. The process will be co<br>e the print out of your filled up enrollment form by logging<br>মিষ্টারে সাবজেস্ট সিলেকশন সফলতার সঙ্গে হয়েছে। কলেগ<br>মেন্ট ফি দিতে হবে। তারপরে কলেজ্যেইউনিভার্সিটি ডিপার্টিয়ে<br>চাল এ লগইন করে এনরোলমেন্ট ফর্ম প্রিন্ট করে নেওয়া যেতে | ne Student of College/University has to pay the Admission fer<br>ompleted by the approval of your University Department/colle<br>g into your university portal account.<br>জাইউনিভাসিটি ছাত্রদের ইউনিভাসিটি পোটাল এ সাবজেন্ট সিফে<br>দেউ থেকে অনুমোদন (অ্যাণ্ড্রুভ) করলে এনরোলমেন্ট প্রসেস সম্ণ<br>হু পারে। |

**Step 7:** Once you click on **Download** then click on the **Save** button to save the form on your device. If you don't want to save the form then click on **Cancel**.

**Step 8:** After saving the file you will be redirected to the prior screen. Click on **Exit**. The following screen will appear. Click on **OK** button to exit from the portal.

**STEP 9:** A student must contact with her/his college to pay the enrolment fees. After the payment of enrolment fees and then by the approval of the college/University authority the enrolment process will be completed. The student will have to login again to the University exam portal using the same log in credentials to check the status of enrollment.

![](_page_3_Picture_3.jpeg)

**Step 10:** Click on the above link to download the Enrollment Slip. Click on **Print** to save the document as PDF on your device.

Sd/-

Dr. Shibaji Panda Controller of Examinations

Copy to:

- 1. The Registrar, Bankura University
- 2. The Dean, Bankura University
- 3. The Inspector of Colleges, Bankura University
- 4. All Principals/TiCs/OiCs of affiliated colleges of Bankura University
- 5. The Secretary to the Hon'ble Vice Chancellor, Bankura University